## Changer d'épreuve

Dans la page de gestion, vous allez pouvoir gérer la session d'examen / d'épreuves communes, épreuve par épreuve.

Pour passer d'une épreuve à une autre, dans la partie **Elèves** (①) de la page de gestion, utilisez la liste de choix **Epreuve de travail** (②).

| Personnes - Au                                                             | quotidien - Comités, commissions, conseils, ESS                                                       | <ul> <li>Organisation - Liens</li> </ul>                    | s externes + Administra | ition - Votre compte         |                |   |                       |                   |                |
|----------------------------------------------------------------------------|----------------------------------------------------------------------------------------------------|-------------------------------------------------------------|-------------------------|------------------------------|----------------|---|-----------------------|-------------------|----------------|
| Examens blancs et                                                          | tépreuves communes > Organisation des épreuves >                                                      | Gérer une session d'examen                                  | blanc / d'épreuves comm | Ines                         |                |   |                       |                   |                |
|                                                                            |                                                                                                    |                                                             |                         |                              |                |   |                       |                   |                |
| les                                                                        |                                                                                                    |                                                             |                         |                              |                |   |                       |                   |                |
|                                                                            |                                                                                                    | 2 Épreuve de travail :                                      | Français (Épreuve éc    | rite sur 100 - Durée : 03:00 |                |   | •                     |                   |                |
|                                                                            |                                                                                                    | <b>—</b>                                                    |                         |                              |                |   |                       |                   |                |
| mecteurs : BONNET                                                          | Mélanie, GAUTIER Jaxon, MICHEL Delphine                                                               |                                                             |                         |                              |                |   |                       |                   |                |
|                                                                            |                                                                                                    |                                                             |                         |                              |                |   |                       |                   |                |
| ANONYMISER                                                                 | AFFECTER EN MASSE                                                                                     |                                                             | RTER                    |                              |                |   |                       | Rechercher :      |                |
| Numéro<br>d'anonymat                                                       | Nom                                                                                                   | 🗧 Classe 🗧                                                  | Aménagements 🕀          | Date 🕀                       | Heure de début |   | Salle                 | Commission / Jury | Note (sur 100) |
|                                                                            |                                                                                                    |                                                             |                         |                              |                |   |                       |                   | 1000 (341 100) |
| DNBBL1-51                                                                  | BECKER Giulia                                                                                         | 3EME1                                                       |                         |                              |                | - | ×                     |                   |                |
| DNBBL1-51                                                                  | BECKER Giulia                                                                                         | 3EME1                                                       |                         |                              |                | - | Ţ                     |                   |                |
| DNBBL1-51<br>DNBBL1-52                                                     | BECKER Giulia<br>BEGUE Raphaél                                                                        | 3EME1<br>3EME2                                              |                         |                              | ¥              |   | v                     |                   |                |
| DNBBL1-51<br>DNBBL1-52<br>DNBBL1-53                                        | BECKER Glulia BEGUE Raphael BELLANGER Ambre                                                           | 3EME1<br>3EME2<br>3EME3                                     |                         |                              |                | - | *<br>*<br>*           |                   |                |
| DNBBL1-51<br>DNBBL1-52<br>DNBBL1-53<br>DNBBL1-54                           | BECKER Glulia<br>BEGUE Raphael<br>BELLANGER Ambre<br>BENDIST Léna                                     | 3EME1<br>3EME2<br>3EME3                                     |                         |                              |                |   | •                     |                   |                |
| DNBBL1-51<br>DNBBL1-52<br>DNBBL1-53<br>DNBBL1-54                           | BECKER Glulia<br>BEGUE Raphaël<br>BELLANGER Ambre<br>BENOIST Léna                                     | 3EME1<br>3EME2<br>3EME3<br>3EME3                            |                         |                              |                |   | v<br>v<br>v           |                   |                |
| DNBBL1-51<br>DNBBL1-52<br>DNBBL1-53<br>DNBBL1-54<br>DNBBL1-55              | BECKER Glulia<br>BEGUE Raphaél<br>BELLANGER Ambre<br>BENOIST Léna<br>BERNIER Iris                     | 3EME1<br>3EME2<br>3EME3<br>3EME3<br>3EME3<br>3EME2          |                         |                              |                |   | v<br>v<br>v<br>v      |                   |                |
| DNBBL1-51<br>DNBBL1-52<br>DNBBL1-53<br>DNBBL1-54<br>DNBBL1-55<br>DNBBL1-55 | BECKER Glulia<br>BEGUE Raphaël<br>BELLANGER Ambre<br>BENOIST Léna<br>BERNIER Iris<br>BERTHIER Mohamed | 3EME1<br>3EME2<br>3EME3<br>3EME3<br>3EME2<br>3EME2<br>3EME3 |                         |                              |                |   | *<br>*<br>*<br>*<br>* |                   |                |